# 端末 VPN (Cisco ASAv) 利用手引き

## Cisco Secure Client のインストール

Webブラウザで https://vpnv.cis.kit.ac.jp/ (学外からのみ接続可能) に接続し、グループ「ClientVPN」にてログインしてください。

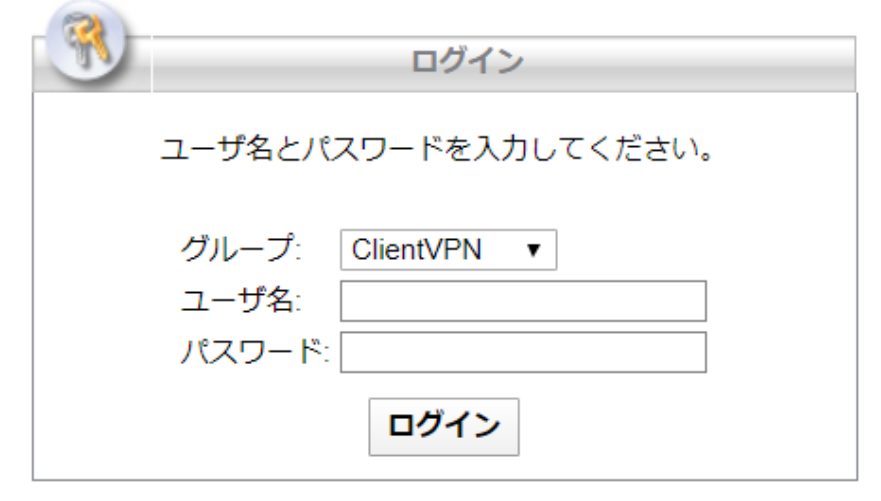

左側ペインにある「AnyConnect」をクリックしてください。

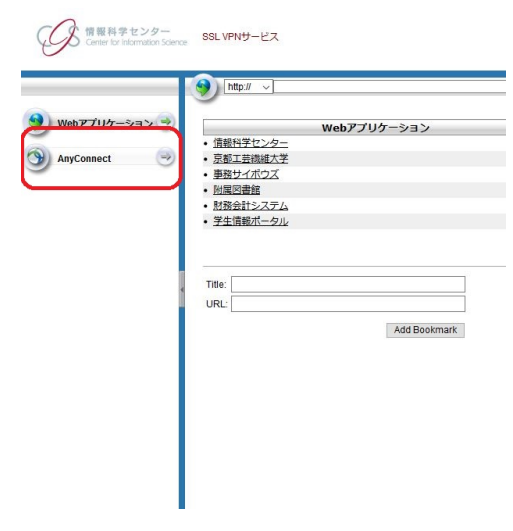

「Start AnyConnect」→「Download for (使用しているOSの名称)」の順にクリックするとインストーラーがダウンロードされます。

インストーラーを起動します。

「Next > 」をクリックし、License Agreementに同意するチェックを入れ、「Next > 」→「Install」の順にクリックすると、インストールが始まります。

#### macOS にインストールするときの注意事項

インストール中に次のような警告が表示されます。

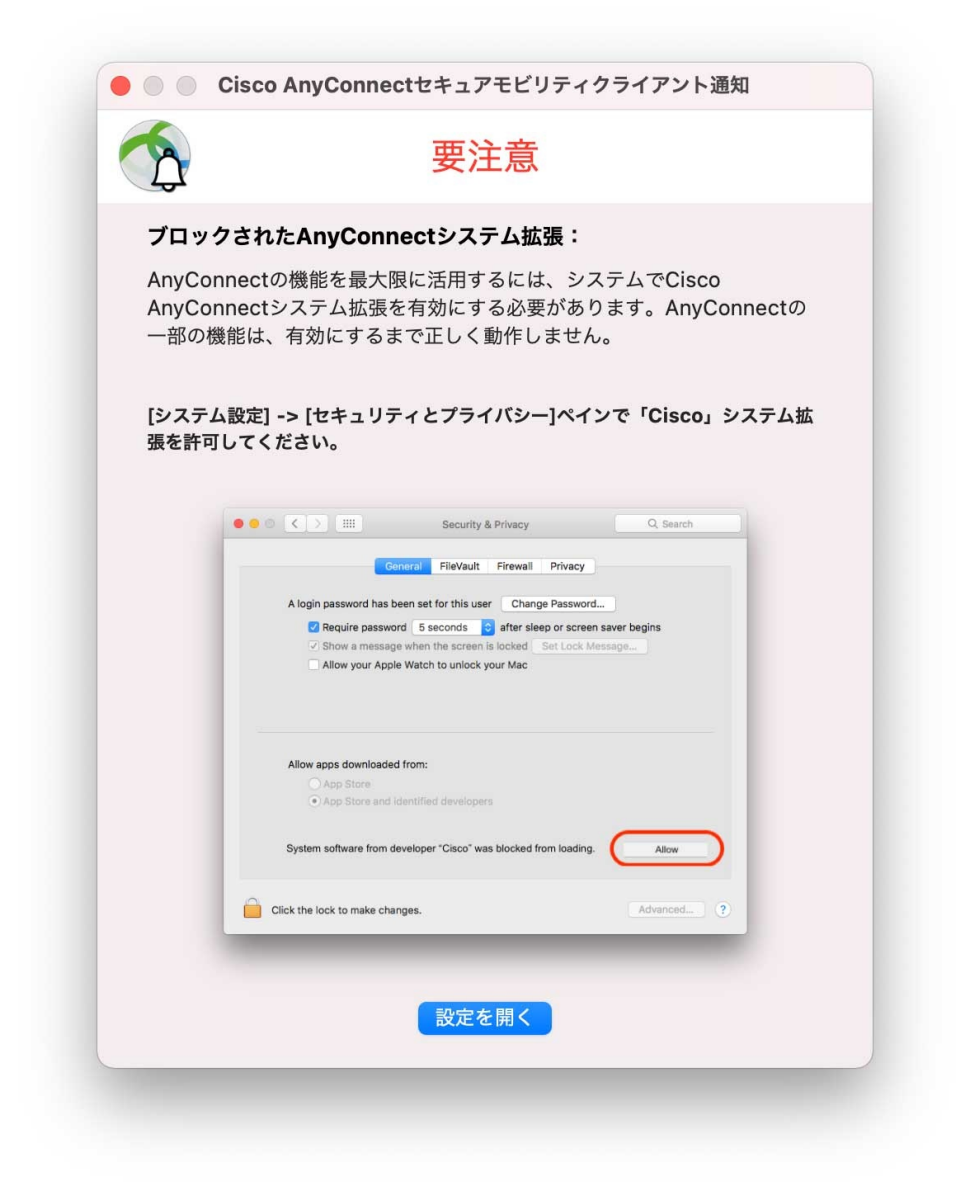

【設定を開く】ボタンを押します。押したあと、このウィンドウを閉じても問題ありません。

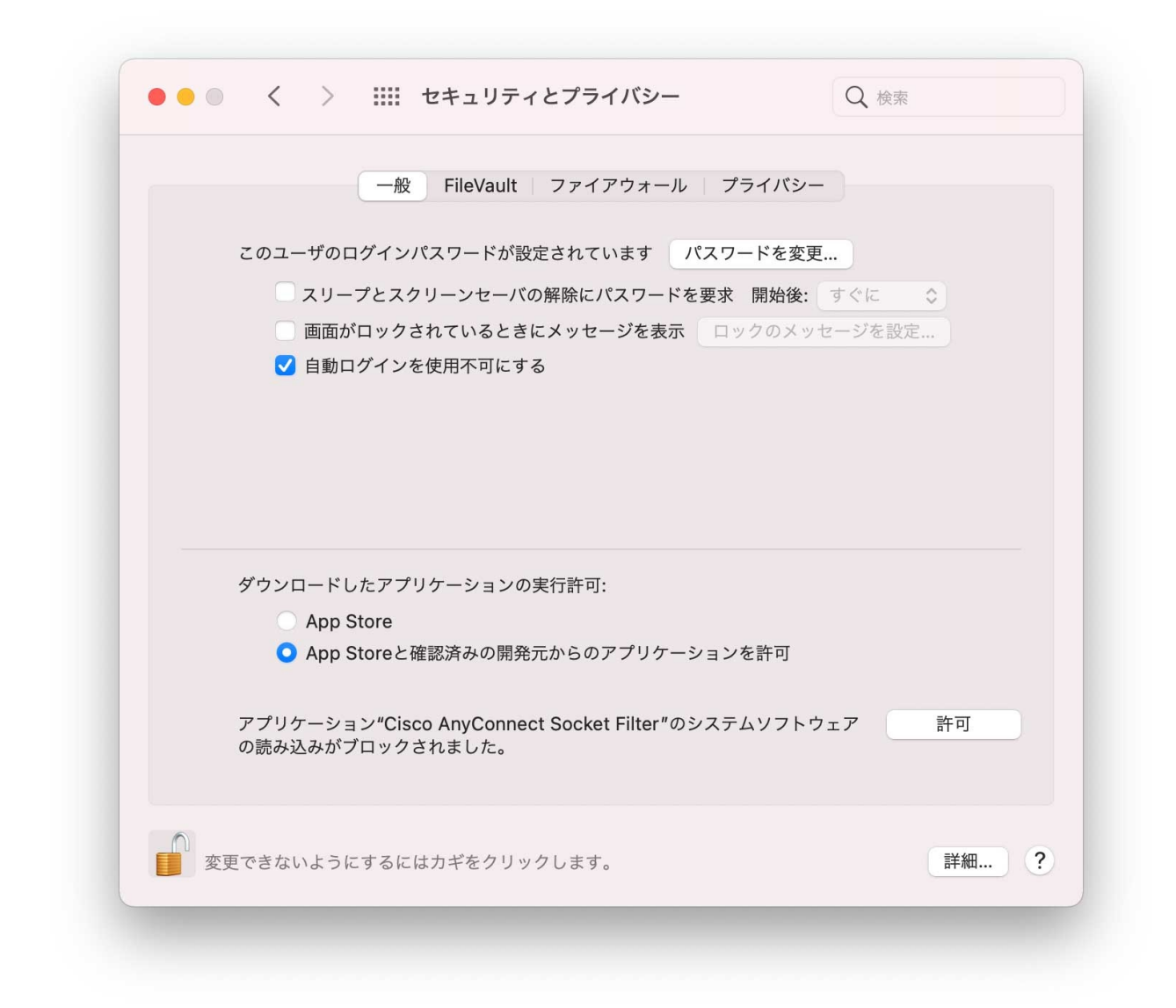

鍵がかかっている場合は、先に鍵を解除してください。

【アプリケーション"Cisco AnyConnect Socket Filter"のシステムソフトウェアの読み込みがブロックされました。】メッセージの右にある【許可】ボタンを押します。

| "Cisco Ar      | nyConnect Socket         |
|----------------|--------------------------|
| Filter" W      | ould Like to Filter      |
| Netw           | work Content             |
| All network ac | tivity on this Mac may b |
| filtere        | ed or monitored.         |
| Allow          | Don't Allow              |

【Allow】ボタンを押します。 鍵をかけていた場合は、鍵をかけてください。

## ログイン

Cisco Secure Clientを起動します。

空欄に「vpnv.cis.kit.ac.jp」と入力し、「Connect」をクリック。

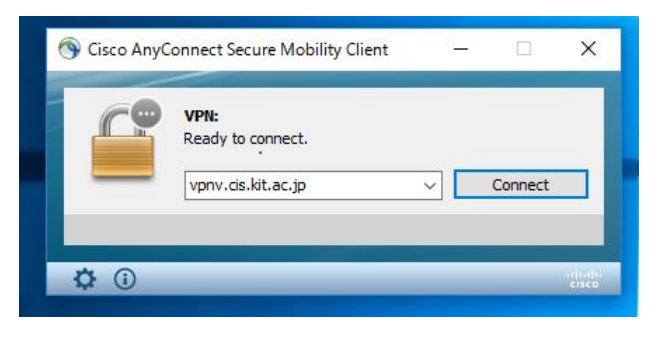

「グループ」として「ClientVPN」を選択し、CISアカウントの情報を入力後、ログインしてください。

① 「グループ」として「SAMLClientVPN」を選択すると、KIT Federation IdP によるシングルサインオンができます。

ログインに成功したら、ウェブブラウザーやその他アプリで学内専用サービス※にアクセスできます。

※電子ジャーナルへのアクセスには、ウェブブラウザーもしくはシステムのプロキシの設定が必要です。以下のページにあります「自動構成スクリプト」の設定をお願いいたします。

https://www.cis.kit.ac.jp/services/network/proxy/

### 関連記事

- VPN接続サービスはどちらがおすすめですか。
- 端末 VPN (Cisco ASAv) 利用手引き (Android 編)
- 端末VPN利用手引き
- 端末 VPN (FortiGate) 利用手引き (Windows 編)
- 端末 VPN (Cisco ASAv) 利用手引き